# **Shared: Attendee Import, Version 1**

## **Specification**

Last Revised: April 19, 2024

Applies to these SAP Concur solutions:

#### $\boxtimes$ Expense

- ☑ Professional/Premium edition
   □ Standard edition
- Travel
  - Professional/Premium edition
     Standard edition
- 🗵 Invoice
  - ☑ Professional/Premium edition
     □ Standard edition
- 🗵 Request
  - $\boxtimes$  Professional/Premium edition
  - $\hfill\square$  Standard edition

## **Table of Contents**

| Attendee Import, Version 1                             | 1   |
|--------------------------------------------------------|-----|
| Section 1: Permissions                                 | 1   |
| Section 2: IMPORTANT - Two Import Guides               | 1   |
| Section 3: Overview                                    | 1   |
| Section 4: Attendee Import – The Basic Process         | 1   |
| Section 5: Step 1: Creating the Import Data File       | .2  |
| File Naming Conventions                                | .2  |
| Update/Replace                                         | .2  |
| External ID                                            | . 3 |
| External ID – Employees as Attendees (SYSEMP)          | . 3 |
| External ID – Automatic Assignment                     | . 3 |
| Specifications                                         | . 3 |
| Record Type 100 – Attendee Fields                      | . 3 |
| Record Type 200 – Employee-Attendee Map Fields         | . 7 |
| Sample Data File (Complete)                            | .7  |
| Section 6: Step 2: Move the Import Data File to Concur | 8   |
| Section 7: Step 3: Concur Imports the Data             | 8   |

## **Revision History**

| Date               | Notes / Comments / Changes                                                                                                    |
|--------------------|----------------------------------------------------------------------------------------------------|
| April 19, 2024     | Updated information about the YTD Total field.                                                                                                    |
| January 21, 2022   | Updated the copyright year; no other changes; cover date not updated                                                                                                    |
| September 28, 2021 | Updated the External ID section                                                                                                    |
| April 14, 2021     | Updated the copyright year; no other changes; cover date not updated                                                                                                    |
| November 23, 2020  | Clarified content regarding the External ID in the <i>Update/Replace</i> and <i>External ID</i> sections. Added important notes in the <i>Data for Record Type 100</i> – <i>Attendee Fields</i> table for the External ID and Attendee Type Code. Red text highlights the critical importance of the External ID field to the attendee import process. |
| April 27, 2020     | Renamed the Authorization Request check box to Request on the guide's title page; cover date not updated                                                                                                    |
| January 15, 2020   | Updated the copyright; no other changes; cover date not updated                                                                                                    |
| August 27, 2019    | Added the Permissions section                                                                                                    |
| February 12, 2019  | Updated the copyright; no other changes; cover date not updated                                                                                                    |
| April 16, 2018     | Changed the check boxes on the front cover; no other changes; cover date not updated                                                                                                    |
| February 2, 2018   | Updated the cover and footer; no other changes; cover date not updated                                                                                                    |
| January 23, 2018   | Updated the copyright and the cover; no other changes; cover date not updated                                                                                                    |
| January 22, 2016   | Changed from book "chapters" to stand-alone guides; no content changes                                                                                                    |
| November 30, 2014  | Integration Administrator has changed to Import/Extract Administrator; no other content changes                                                                                                    |
| July 19, 2013      | Added new fields and created version 2 of the import                                                                                                    |
|                    | Edited this chapter, added the new chapter, renumbered subsequent chapters                                                                                                    |
| April 12, 2012     | Documentation error - External ID field is 48 characters                                                                                                    |
| March 23, 2012     | Changed character numbers of the first name, company, and the 20 custom fields                                                                                                    |
| December 31, 2010  | Updated the copyright and made rebranding changes; no content changes                                                                                                    |
| April 13, 2010     | Clarification around Record Type 200 – Employee-Attendee Map Fields                                                                                                    |
|                    | Map records add or remove an existing attendee on the individual user's Favorite Attendees list.                                                                                                    |
|                    | This is a data-entry convenience for the user to allow the company to add the attendee to the user's favorites - it does not mark the attendee as owned by that employee and the employee will be able to <i>use</i> but not <i>edit</i> that attendee.                                                                                                |
| February 2, 2010   | Clarified information about:                                                                                                    |
|                    | Last Name                                                                                                    |
|                    | Attendee External ID                                                                                                    |

| Date              | Notes / Comments / Changes                                                                                      |
|-------------------|----------------------------------------------------------------------------------------------------|
| November 13, 2009 | Added information about the automatic generation of the External ID                                             |
| June 2008 (SU32)  | Add clarification about how the attendee import updates an existing record (see section <i>Update/Replace</i> ) |

## **Attendee Import, Version 1**

**NOTE:** Multiple SAP Concur product versions and UI themes are available, so this content might contain images or procedures that do not precisely match your implementation. For example, when SAP Fiori UI themes are implemented, home page navigation is consolidated under the SAP Concur Home menu.

## Section 1: Permissions

A company administrator may or may not have the correct permissions to use this feature. The administrator may have limited permissions, for example, they can affect only certain groups and/or use only certain options (*view* but not *create* or *edit*).

If a company administrator needs to use this feature and does not have the proper permissions, they should contact the company's SAP Concur administrator.

Also, the administrator should be aware that some of the tasks described in this guide can be completed only by SAP. In this case, the client must initiate a service request with SAP Concur support.

## Section 2: IMPORTANT - Two Import Guides

There are separate guides for the different versions of the import:

- Attendee Import, Version 1
- Attendee Import, Version 2 Added Middle Initial, Suffix, and five new custom fields

## Before creating your data file, verify with Concur that you are using the proper import guide.

### **Section 3: Overview**

A client uses this feature to import attendee data for one or more attendee types. These attendees are then available for users to search for and select from when entering expenses or managing their list of attendees.

Refer to the *Concur Expense: Attendees Setup Guide* for more information about the Attendees feature.

### Section 4: Attendee Import – The Basic Process

The basic steps are described **briefly** here and then described **in detail** on the following pages:

- **Step 1:** The client creates an import data file, ensuring that it complies with the requirements of this specification.
- **Step 2:** The client moves the import data file to Concur.
- **Step 3:** Concur runs a batch job that imports the data file.

## Section 5: Step 1: Creating the Import Data File

The client assembles the import data file, formatting it according to the specifications in this document. The import data file specifications are as follow:

- Format Type: Delimiter-Separated Value, UTF8
- Supported Field Delimiter: Comma
- Enclosing Character: Quotation Mark
- Record Delimiter: CRLF
- **Data Record Layout:** There are the record types in the attendee import file. The record types are:
  - 100 (Attendee fields)
  - 200 (Employee-Attendee Map Fields)

The record types are referenced in the tables on the following pages.

#### **File Naming Conventions**

The data file name should be of the format "jobtype\_entitycode\_datetime.txt". The job type for an attendee import data file is "attendee." If an entity has the code t0000123abcd, then the file name for the import data file would be "attendee\_t0000123abcd\_yyyymmddhhmnss.txt".

#### **Update/Replace**

The following rules apply when the attendee import job is run:

- The attendee import updates existing records if they are found.
- If an existing record is not found, the attendee import creates a new record.
- The YTD Total field is not updated when the attendee import is updated.
- Except for the YTD Total field, if an attendee import contains a blank field for an existing record, the existing field is cleared.

The correct record to update is found by matching on the **External ID** field (and without regard for attendee type):

- If no match is found, then a new record is created.
- If one and only one match is found, then that record is updated. If the found record is marked as deleted, it will be reactivated (based on the import record inactive field setting) and updated.

- If more than one matching record is found
  - If only one is active, that record will be updated.
  - If more than one is active or none are active, the record will fail to import and be logged as a warning in the error log.

#### **External ID**

The **External ID** field is critical in the attendee import process. The External ID is required to make changes to existing attendees (edit or delete) using the import.

**IMPORTANT:** The **External ID** field MUST be unique across all attendees within the system, without regard for attendee type.

Automatically-created attendee records used for employees (SAP Concur users, under attendee type SYSEMP) is enabled by default. In these records, the Employee ID from the user profile is the value in the **External ID** field. **Please consider the pattern used for Employee ID when importing attendee records**, to ensure that External ID remains unique across all attendees.

#### External ID – Employees as Attendees (SYSEMP)

The External ID is set to the Employee ID from the user's profile when employees as attendees are automatically created by the application using the SYSEMP attendee type. This MUST be considered when considering External ID for imported attendees and global uniqueness of this field.

#### External ID – Automatic Assignment

In most cases, the External ID is a company-generated unique identifier, which is imported with the initial import of attendees. However, for attendees who are manually entered by Concur Expense users, there likely is no External ID. Without that information, you cannot change or remove those attendees via the import.

To solve this problem, you can have the system auto-generate an External ID for each manually entered attendee so that the External ID will never be blank.

Refer to the *Concur Expense: Attendees Setup Guide* for more information about the Attendees feature.

#### Specifications

#### Record Type 100 – Attendee Fields

This record type is used to add new or update existing attendee records.

The following fields are controlled by the form design and values are not imported if the field is not part of the form design:

- First\_name
- Last\_name
- Title
- Company
- Custom1-20

| Table 1: Data | for Record 7 | vpe 100 - | Attendee Fields |
|---------------|--------------|-----------|-----------------|
|               |              | //        |                 |

| Name                  | Definition               | Required? | Description                                                                                                    | Client Field<br>Definition |
|-----------------------|--------------------------|-----------|----------------------------------------------------------------------------------------------------|----------------------------|
| Record Type           | 100                      | Y         |                                                                                                    |                            |
| External ID           | 48 characters<br>maximum | Y         | Unique identifier for the attendee                                                                                                    |                            |
|                       |                          |           | This is the identifier used to determine whether this is an <i>add</i> or <i>update</i> to an existing record.                                                                                                    |                            |
|                       |                          |           | IMPORTANT NOTE: The<br>External ID MUST be unique<br>across all attendees, without<br>regard for attendee type. This<br>includes automatically<br>created employees as<br>attendees (SYSEMP attendee<br>type) which use Employee ID<br>from the user profile as the<br>attendee External ID.<br>Refer to the Update/<br>Replace section above for<br>specific logic. |                            |
| Attendee<br>Type Code | 8 characters<br>maximum  | Y         | Attendee type code for the attendee type assigned to this attendee.                                                                                                    |                            |
|                       |                          |           | Must represent an active attendee type or the record will not be imported.                                                                                                    |                            |
|                       |                          |           | <b>IMPORTANT NOTE</b> : The<br>importer can and <u>will update</u><br>the attendee type based on a<br>matched External ID for the<br>record.                                                                                                    |                            |

| Name             | Definition                                             | Required? | Description                                                                                                    | Client Field<br>Definition |
|------------------|--------------------------------------------------------|-----------|----------------------------------------------------------------------------------------------------|----------------------------|
| Currency<br>Code | 3 characters;<br>case<br>insensitive                   | Y         | Defines the currency to be<br>used for totaling costs for this<br>attendee<br>This value is used for a new<br>attendee record and is<br>ignored for an update.<br>Must be an existing ISO 3-<br>character alpha or 3-digit            |                            |
| Last Name        | 132<br>characters<br>maximum                           | Y         | Attendee last name                                                                                                    |                            |
| First Name       | 50 characters<br>maximum                               | Ν         | Attendee first name<br>Value is not imported if field<br>is not defined on the<br>applicable form                                                                                                    |                            |
| Company          | 150<br>characters<br>maximum                           | N         | Name of the attendee's<br>company<br>Value is not imported if field<br>is not defined on the<br>applicable form                                                                                                    |                            |
| Title            | 32 characters<br>maximum                               | N         | Title of the attendee<br>Value is not imported if field<br>is not defined on the<br>applicable form                                                                                                    |                            |
| Inactive         | 1 character;<br>Y or N                                 | N         | If null or N, the attendee is<br>marked as active.<br>If set to Y, the existing<br>attendee record will be<br>marked as inactive.<br>Additionally, the attendee will<br>be removed from all<br>employee <b>My Attendees</b><br>lists. |                            |
| YTD Total        | Amount                                                 | Ν         | Starting YTD total for the<br>current year.<br>This value is used for a new<br>attendee record to set a<br>starting value.<br><b>NOTE:</b> If the attendee import<br>is updated, this field is<br>ignored. It is not updated.         |                            |
| Custom 1 -<br>20 | 100<br>characters<br>maximum(for<br><b>each</b> of the | N         | Custom field data is<br>validated:<br>• Value is not imported if the<br>field is not defined on the                                                                                                    |                            |

| Name | Definition     | Required? | Description                                                                                                    | Client Field<br>Definition |
|------|----------------|-----------|----------------------------------------------------------------------------------------------------|----------------------------|
|      | twenty fields) |           | applicable form                                                                                                    |                            |
|      |                |           | <ul> <li>First, check the attendee<br/>type form for any custom<br/>fields that are required. If<br/>the form specifies custom<br/>fields and the import row<br/>does not provide them,<br/>this is treated as an error<br/>and the record is not<br/>processed.</li> </ul> |                            |
|      |                |           | <ul> <li>If a custom field is<br/>required and the value<br/>does not pass a validation,<br/>this is treated as an error.</li> </ul>                                                                                                    |                            |
|      |                |           | <ul> <li>If a custom field is not<br/>required and the value<br/>does not pass a validation,<br/>a warning is logged.</li> </ul>                                                                                                    |                            |
|      |                |           | <ul> <li>For each custom field<br/>defined in the form, an<br/>appropriate validation is<br/>performed based on the<br/>data type specified:</li> </ul>                                                                                                    |                            |
|      |                |           | <ul> <li>List (custom):<br/>Validated against the<br/>code value, not the<br/>long name, for the<br/>list item</li> </ul>                                                                                                    |                            |
|      |                |           | <ul> <li>Date: Must be a valid<br/>date, in the following<br/>format YYYYMMDD</li> </ul>                                                                                                    |                            |
|      |                |           | <ul> <li>Boolean: Value must<br/>be Y or N</li> </ul>                                                                                                    |                            |
|      |                |           | <ul> <li>Numeric: Value must<br/>be a number</li> </ul>                                                                                                    |                            |
|      |                |           | <ul> <li>Text: Value must be<br/>less than or equal to<br/>max_length and pass<br/>whatever validation is<br/>specified for the field.</li> </ul>                                                                                                    |                            |

#### Below is a sample of the 100 records in the data file.

#### Record Type 200 – Employee-Attendee Map Fields

Map records add or remove an existing attendee on the individual user's Favorite Attendees list.

This is a data-entry convenience for the user to allow the company to add the attendee to the user's favorites - it does not mark the attendee as owned by that employee and the employee will be able to *use* but not *edit* that attendee.

| Name                    | Definition               | Required? | Description                                                                                                    | Client Field<br>Definition |
|-------------------------|--------------------------|-----------|----------------------------------------------------------------------------------------------------|----------------------------|
| Record<br>Type          | 200                      | Y         |                                                                                                    |                            |
| Employee<br>ID          | 48 characters<br>maximum | Y         | Defines the employee ID used<br>to look up the employee for<br>the record                                                          |                            |
| Attendee<br>External ID | 48 characters<br>maximum | Y         | Defines the external ID used<br>to look up the attendee for<br>the record; must be unique                                          |                            |
| Delete                  | 1 character; Y<br>or N   | Ν         | If null or N, the attendee<br>should be added to the<br>employee's <b>My Attendees</b><br>list or validated as already<br>present. |                            |
|                         |                          |           | If set to Y, the existing<br>employee-attendee map<br>record will be marked as<br>inactive.                                        |                            |

**Table 2:** Data for Record Type 200 – Employee-Attendee Map Fields

Below is a sample of the 200 records in the data file.

```
200,UserID-1,33,N
200,UserID-2,34,N
200,UserID-3,40,N
```

#### Sample Data File (Complete)

```
Here is a sample of the entire file (100 and 200 records).
```

### Section 6: Step 2: Move the Import Data File to Concur

When the file is complete and the client is ready to submit the import data file, the client works with Concur Client Services to move the import data file to Concur.

New clients have most imports set up as part of implementation. Existing clients who want to use this import must contact SAP Concur support for assistance.

**NOTE:** Clients can confirm whether or not an import schedule has been set up. A user assigned the Import/Extract Monitor role can view the import definitions and schedules that are configured for the entity.

### Section 7: Step 3: Concur Imports the Data

On a pre-determined schedule, Concur runs the job that loads the import data file into the client's database. When the process is complete, Concur notifies the client by means of an automated job success email that the locations information has been updated. The changes are immediately available to users.

Ф